## Athlete Central ログイン・設定方法 STEP 1

<u>Athlet</u>e Central アプリ取得

- ▶ 初めてAthlete Centralにログインする場合は本設定が必要です
- ▶ 事前にSTEP0(ADAMS初回ログイン)とAthlete Centralアプリのインストールを済ませてください
- ▶ STEP0 (ADAMS初回ログイン)後、1時間以上経過してから本設定に進んでください

Athlete Central

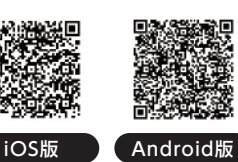

04

0

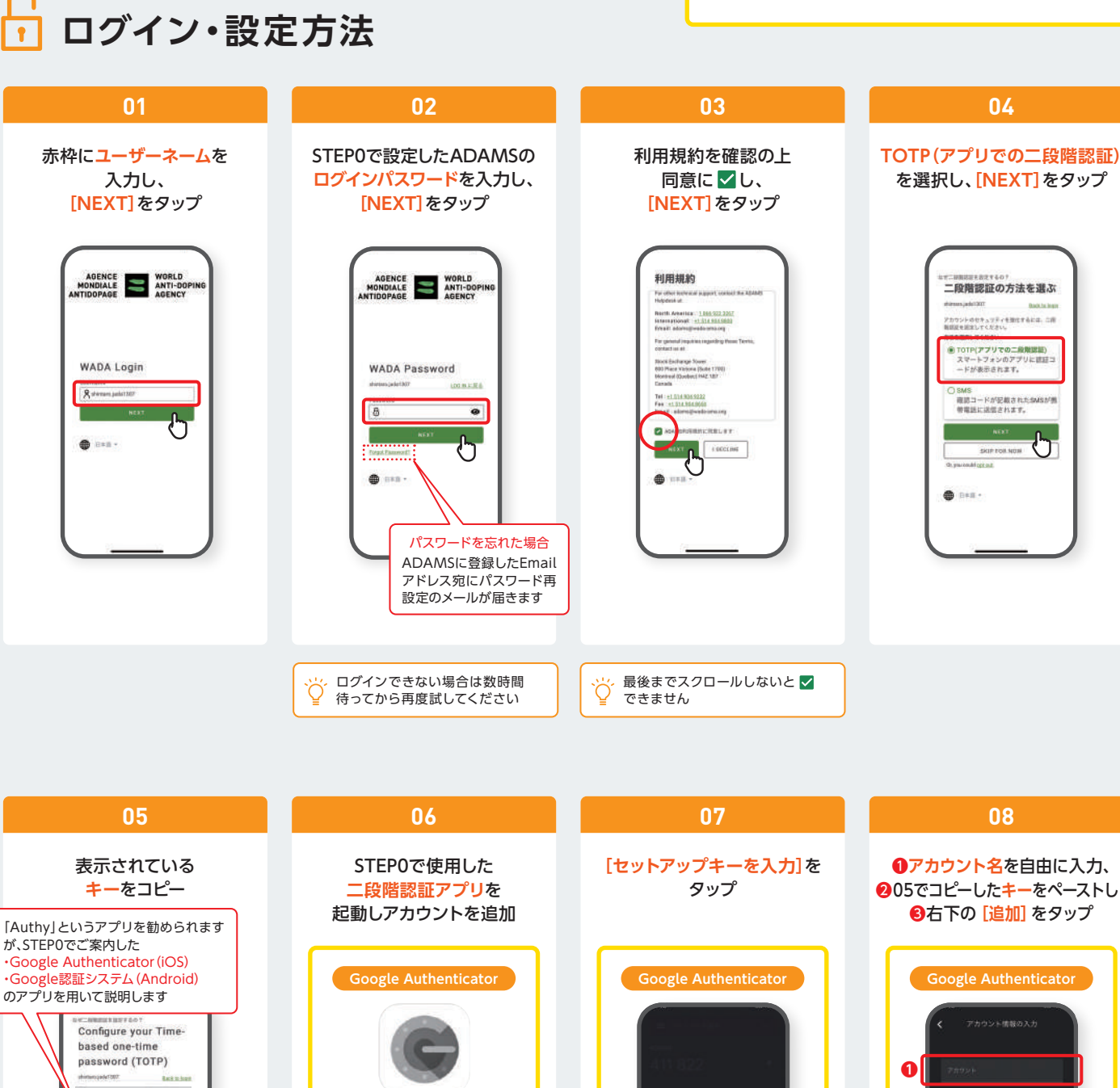

・STEP0でTOTP(アプリでの二段階認証)をすでに設定している方も二段階認証アプリ にてAthlete Central用のアカウントを追加してください ・他にお使いの二段階認証アプリがあれば、そちらも使用可能です

アルファベット 部分をコピー

411 822

4

Store Cooperay

3 1111 8

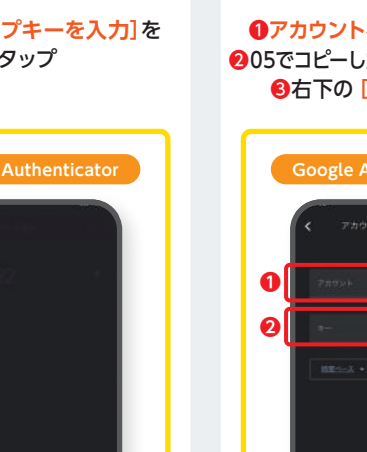

①アカウント名を自由に入力、 ❷05でコピーしたキーをペーストし、 ❸右下の [追加] をタップ

08

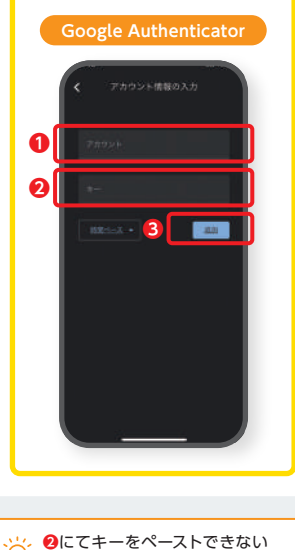

場合は直接入力してください

## ▶ ログイン・設定方法

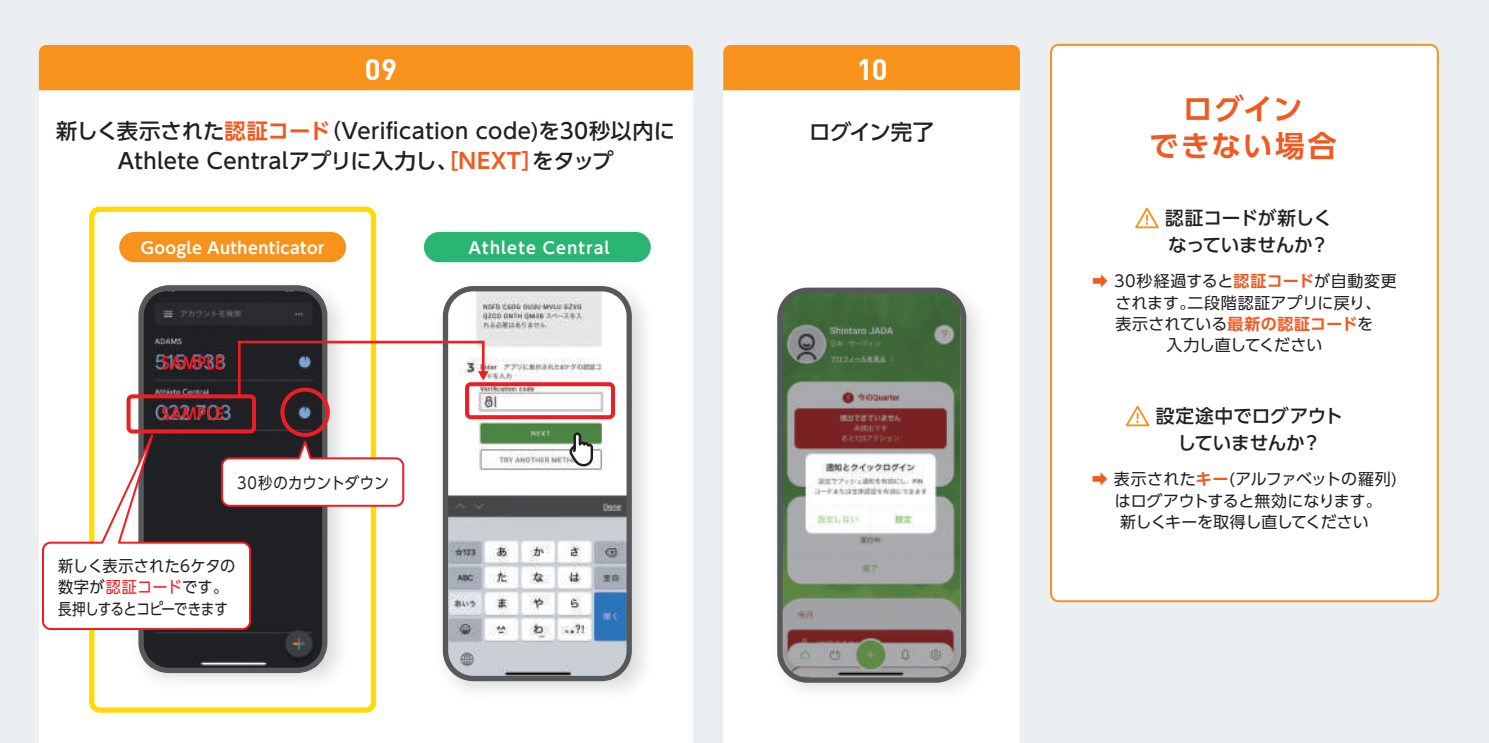

## ● ● クイックログインの設定 (PIN CODE / 顔・指紋認証)

※ご使用のスマートフォンに顔・指紋認証機能がある場合は設定することを推奨します
※顔・指紋認証の機能がない場合は、次回からここで設定した5ケタの数字でログインとなります

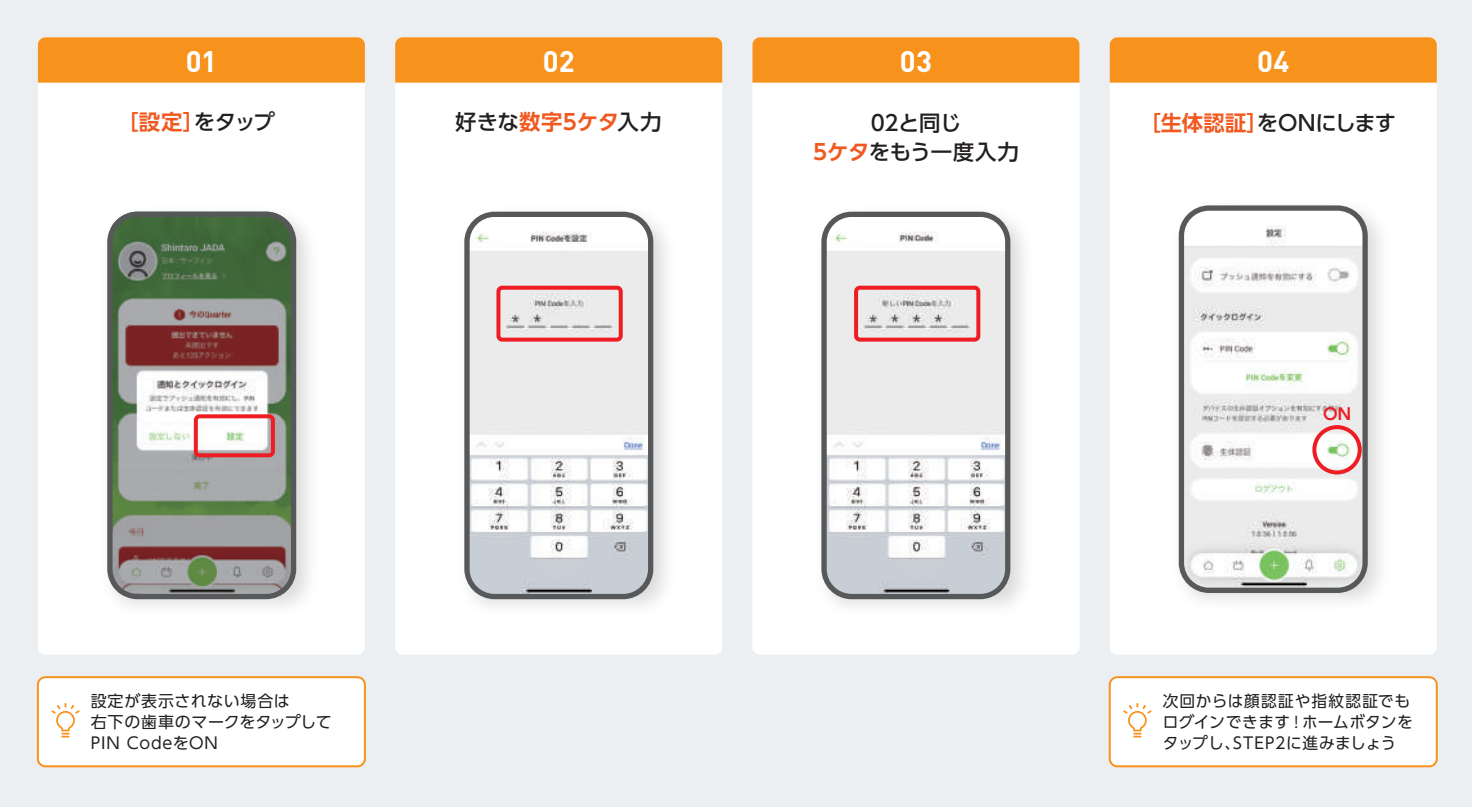